# 如何撰寫自主學習計畫\_ 自主學習系統操作

### 分享者:圖書館讀者服務組 衛君豪

### 自主學習計畫撰寫重要時程\_自主學習系統

### 1.學生直接在系統撰寫113學年度第1

學期的計畫。

2.登入系統的撰寫時間為6/13(五) ~7/31(三)

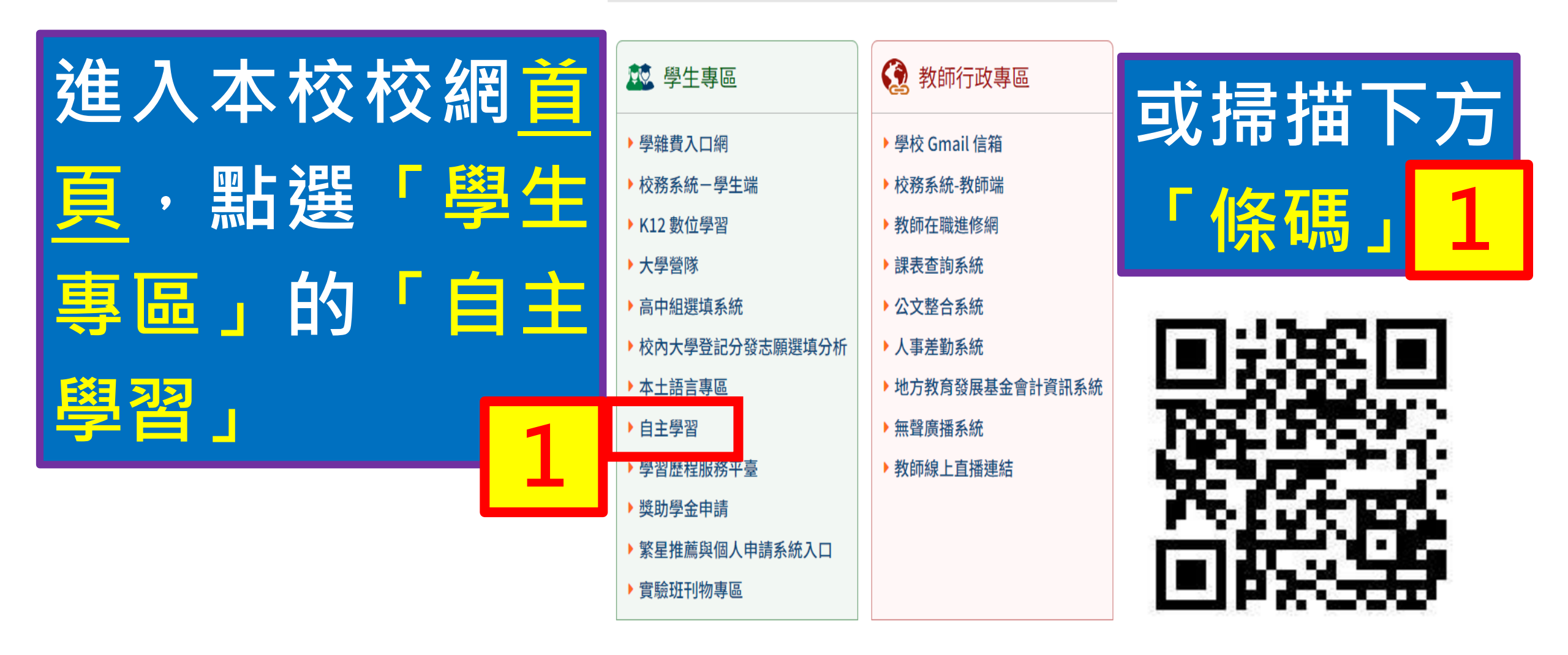

點選

壽山 igt+ | 壽山 FB | 壽山 IG | English | 線上報修 | 舊版場地預約系統 | 舊網站

|    | 桃園市支募山島<br>Taoyuan Municipal Shou Sha | <b>占级中等導後</b><br>han Senior High School<br>現尋 Q 字級: 小 預設 大 網站等 | 覽 |
|----|---------------------------------------|----------------------------------------------------------------|---|
|    | 首頁 學校簡介 校園公告 🗸                        | 行政單位▼ 學校行事曆  教學單位> 其他單位> 校園影音                                  |   |
| 統, | 首頁 > 行政單位 > 圖書館 > 自主學習                |                                                                |   |
|    | ● 自主學習                                | ┃ 自主學習規範                                                       |   |
|    | 白主學習規範                                |                                                                |   |
|    | 自主學習系統                                | ● 自主學習規範 (點擊下載檔案)                                              |   |
|    | 線上圖書館                                 | ★ ▶ 頁次1/4 - + 縮放100% 5 53                                      |   |
|    | 申請範例                                  |                                                                |   |
|    | 表單下載                                  | 桃園市立壽山高級中等學校學生自主學習實施規範                                         |   |
|    | 清華雲                                   | 107 年 11 月 14 日經 課程核心小組通過                                      |   |
|    |                                       | 107年11月21日經 課程發展委員會通過                                          |   |
|    | ▲ 国聿給                                 | 109 年 11 月 25 日經 課程發展委員會通過                                     |   |
|    |                                       | 111 年 11 月 25 日經 課程發展委員會通過                                     |   |

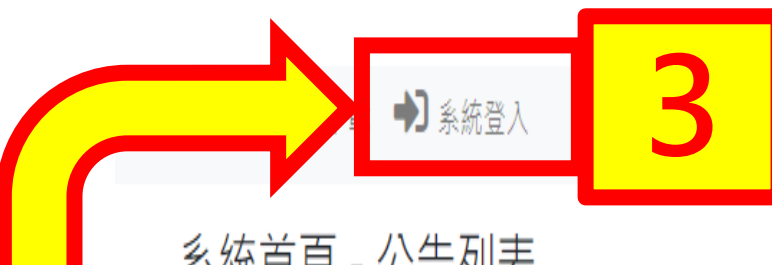

### 系統首頁 - 公告列表

輸入搜尋字串...

| 搜尋 | 清除 | 4 | 第1頁 |
|----|----|---|-----|

 $\Rightarrow \rightarrow$ 

#### 共6筆資料

\$

|   |    |                                       | //04 | Frend |
|---|----|---------------------------------------|------|-------|
| # | 置頂 | 名稱                                    | 點擊數  | 瀏覽    |
| 1 |    | 【自主學習】112-1線上申請重新開放填報至7/31(一)         | 74   | Q     |
| 2 |    | 【自主學習】112-1線上申請填報至6/30(五)+學習歷程系統上傳    | 351  | Q     |
| 3 |    | 【競賽資訊】本校111自主學習成果海報競賽 總獎金超過五千! ~5/5截止 | 254  | Q     |
| 4 |    | 【自主學習】111-2普科高一高三自主學習教室對照表            | 330  | Q     |
| 5 |    | 【自主學習】教育部公文                           | 357  | Q     |
| 6 |    | 自主學習系統操作說明影片                          | 832  | ٩     |

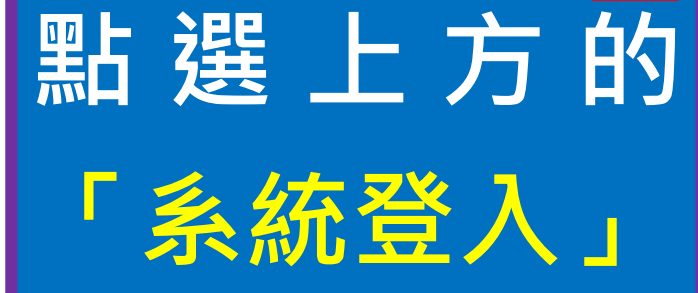

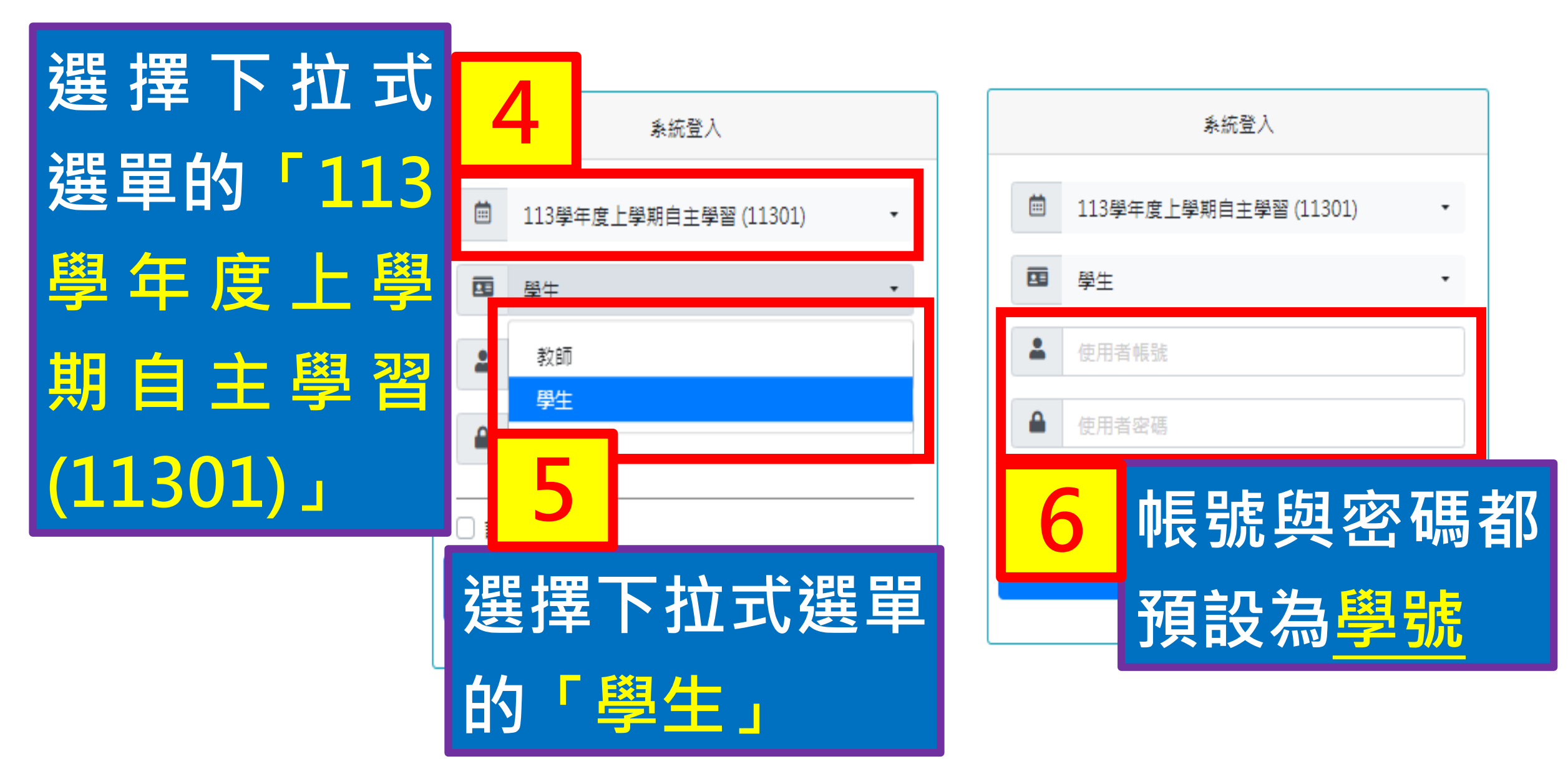

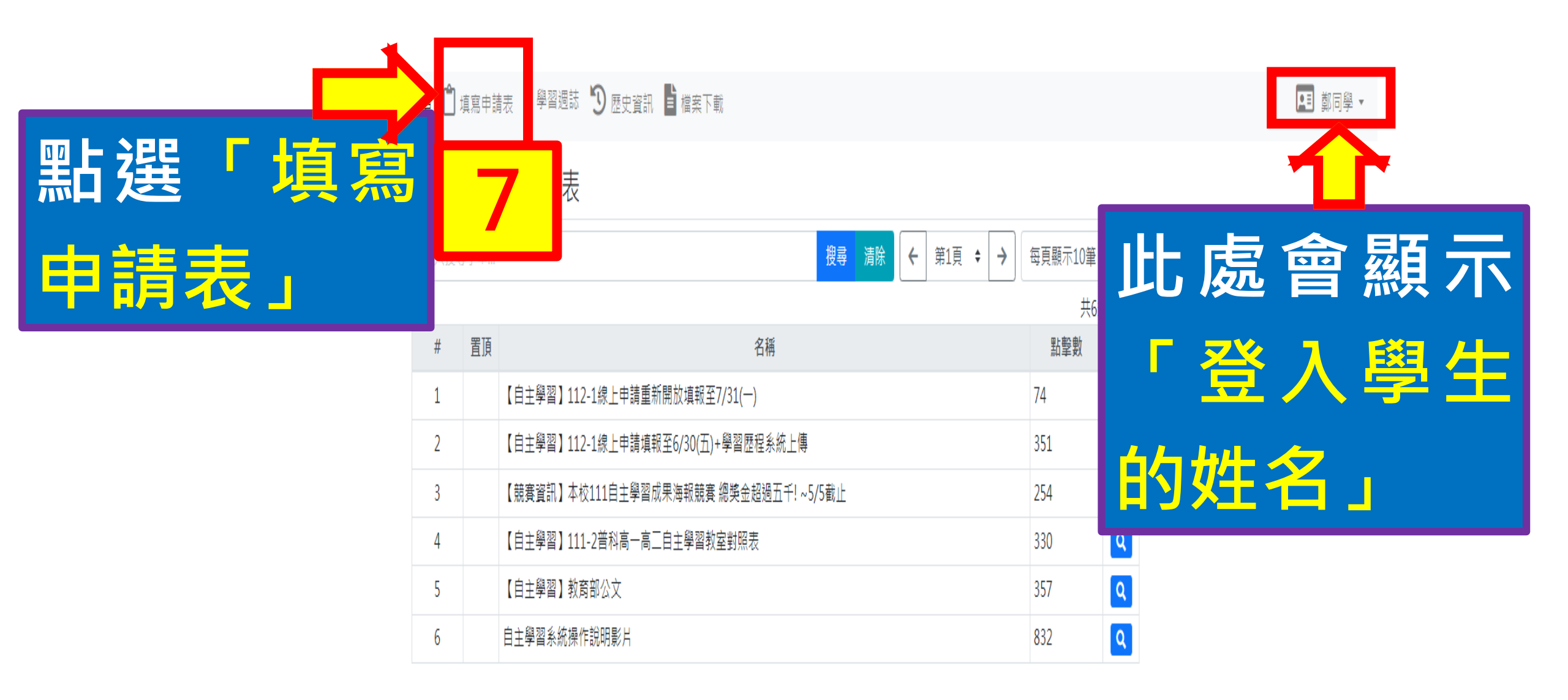

🗥 系統首頁 📋 填寫申請表 💼 學習週誌 🗓 歷史資訊 📑 檔案下載

### 表單資料 - 表格列表

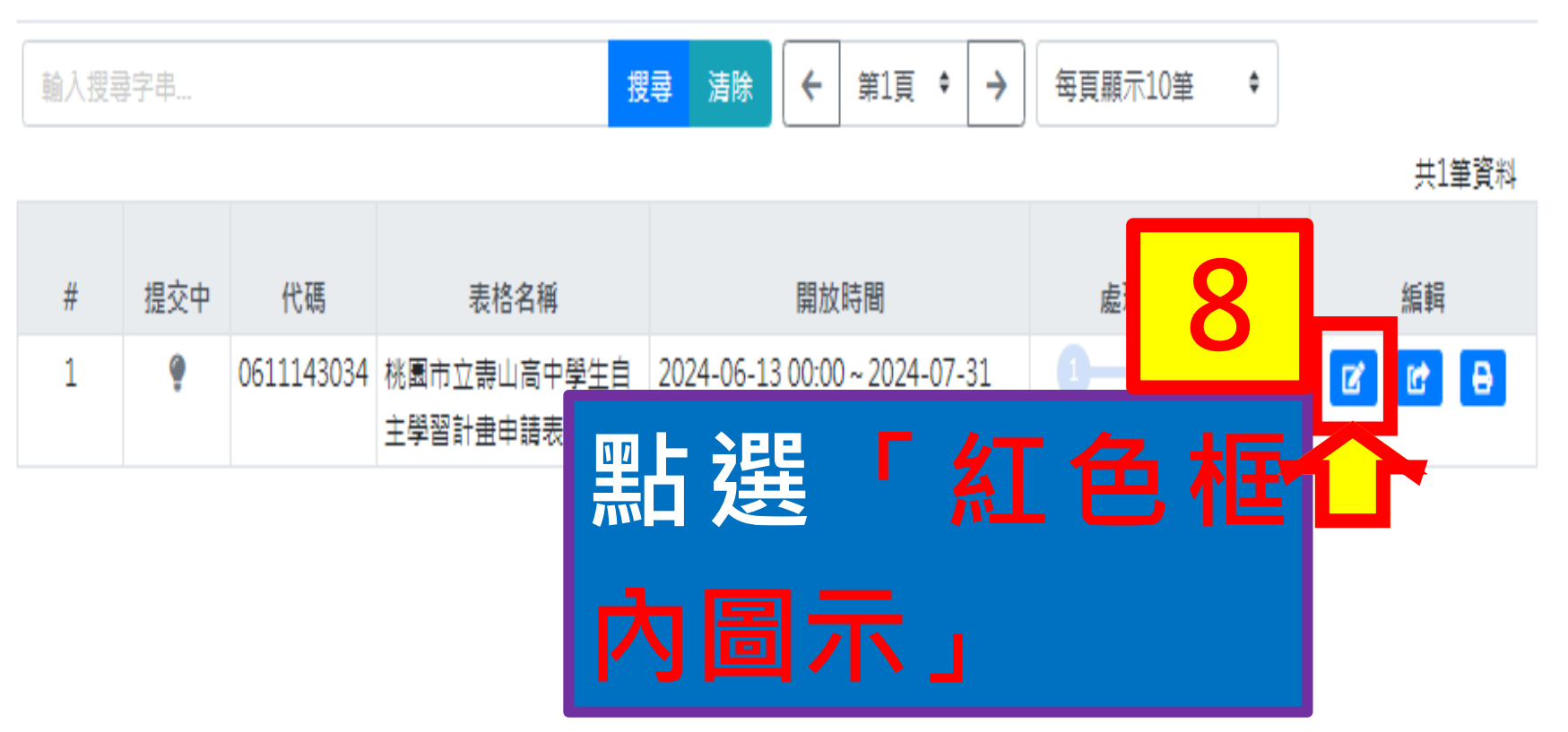

表格內容

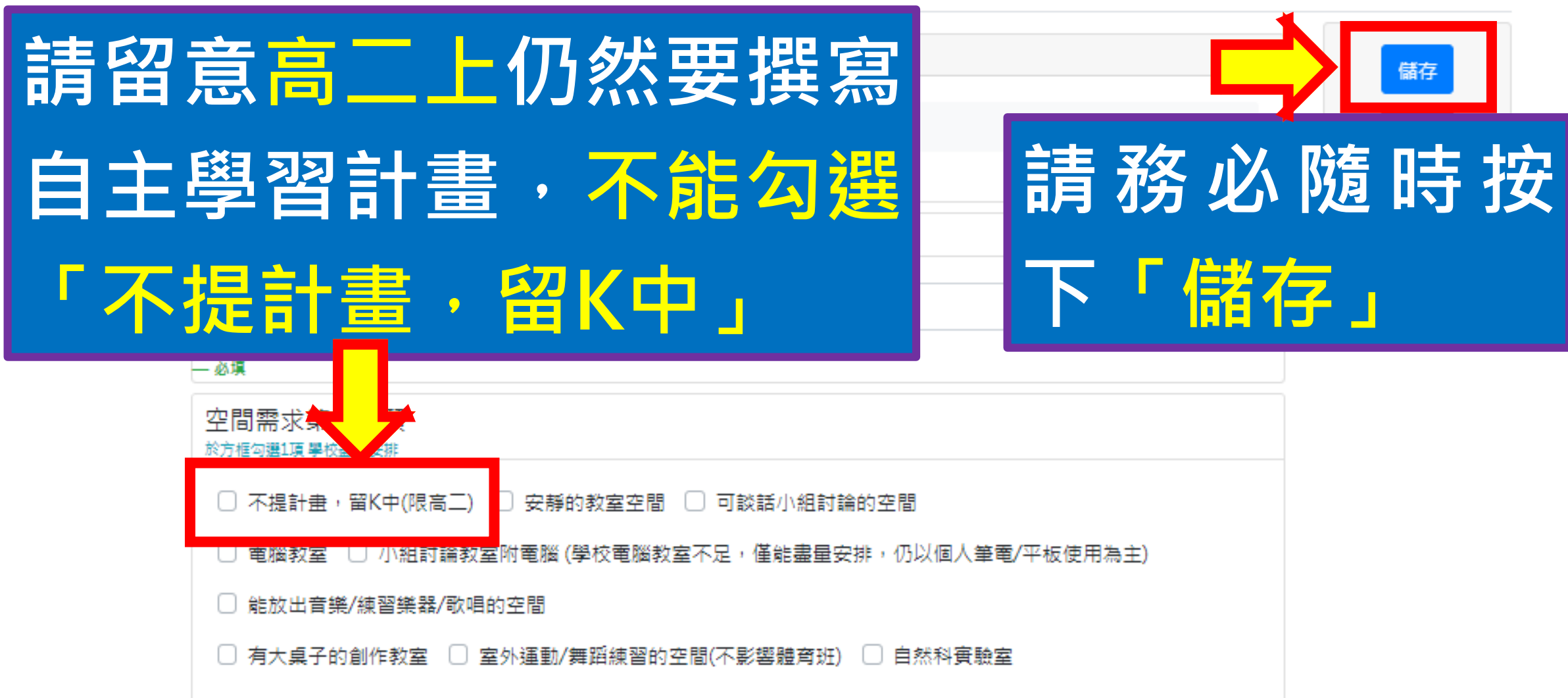

| 學習主題 - 自訂主題名稱 | 儲存   |
|---------------|------|
|               | 取消   |
| — 必填          | 檢核資料 |

| 「 <u>學習主題」填寫注意事項</u>                                          |
|---------------------------------------------------------------|
| 1.若學習主題為「烹飪」、「烘焙」、「飲料 調製」,請留意 <u>「家政教</u>                     |
| <u>室」沒有開放</u> 學生使用。                                           |
| 2.若學習主題為「健身」、「體態雕塑」,請留意 <mark>「健身房」沒有開放</mark>                |
| 學生使用。                                                         |
| 3.若學習主題為「音樂(樂器彈奏)」 <sup>,</sup> 請留意 <mark>「音樂教室」課後沒有開放</mark> |
| 學生使用。                                                         |
| 學生仍可選擇上述主題學習,但是要將 <u>練習</u> 或 <u>實作</u> 留在課餘或假日時間             |

| 「空間雲求」道寫注意事項                      |                                                                                                    |
|-----------------------------------|----------------------------------------------------------------------------------------------------|
| 1.建議學生第一志願與第二志願都要填寫               | 空間需求第一志願<br>於方框勾選1項學校畫量安排                                                                                                    |
| ,而且 <mark>不重複</mark> 。            | <ul> <li>不提計畫,留K中(限高二)</li> <li>安靜的教室空間</li> <li>可談話小組討論的空間</li> <li>電腦教室</li> <li>小組討論教室附電腦(學校電腦教室不足,僅能盡量安排,仍以個人筆電/平板使用為主)</li> </ul> |
| 2.填寫「自然科實驗室」・最後必須 <mark>有自</mark> | <ul> <li>□ 能放出音樂/練習樂器/歌唱的空間</li> <li>□ 有大桌子的創作教室</li> <li>□ 室外運動/舞蹈練習的空間(不影響體育班)</li> <li>□ 自然科實驗室</li> </ul>                          |
| <u>然科教師</u> 擔任師資・否則不會安排在          | — 必填、最少應勾選1個項目、最多可勾選1個項目                                                                                                    |
| 此地點。                              | 空間需求第二志願<br><sub>於方框勾選1項學校盡量安排</sub>                                                                                                   |
| 3.因自主學習屬於彈性時間,所以實際空               | <ul> <li>安靜的教室空間</li> <li>安靜的教室空間</li> <li>電腦教室(學校電腦教室不足,僅能盡量安排,仍以個人筆電/平板使用為主)</li> </ul>                                              |
| 間都要 <u>視教務處安排正式課程後</u> 的情況        | □ 小組討論教室附電腦 □ 能放出音樂/練習樂器/歌唱的空間 □ 有大桌子的創作教室                                                                                             |
| 而訂·但是圖書館會盡量根據學生需求                 | □ 室外運動/舞蹈練習的空間(不影響體育班) □ 自然科實驗室                                                                                                    |
| 安排地點。                             | ─ 必填、最少應勾選1個項目、最多可勾選1個項目<br>                                                                                                    |

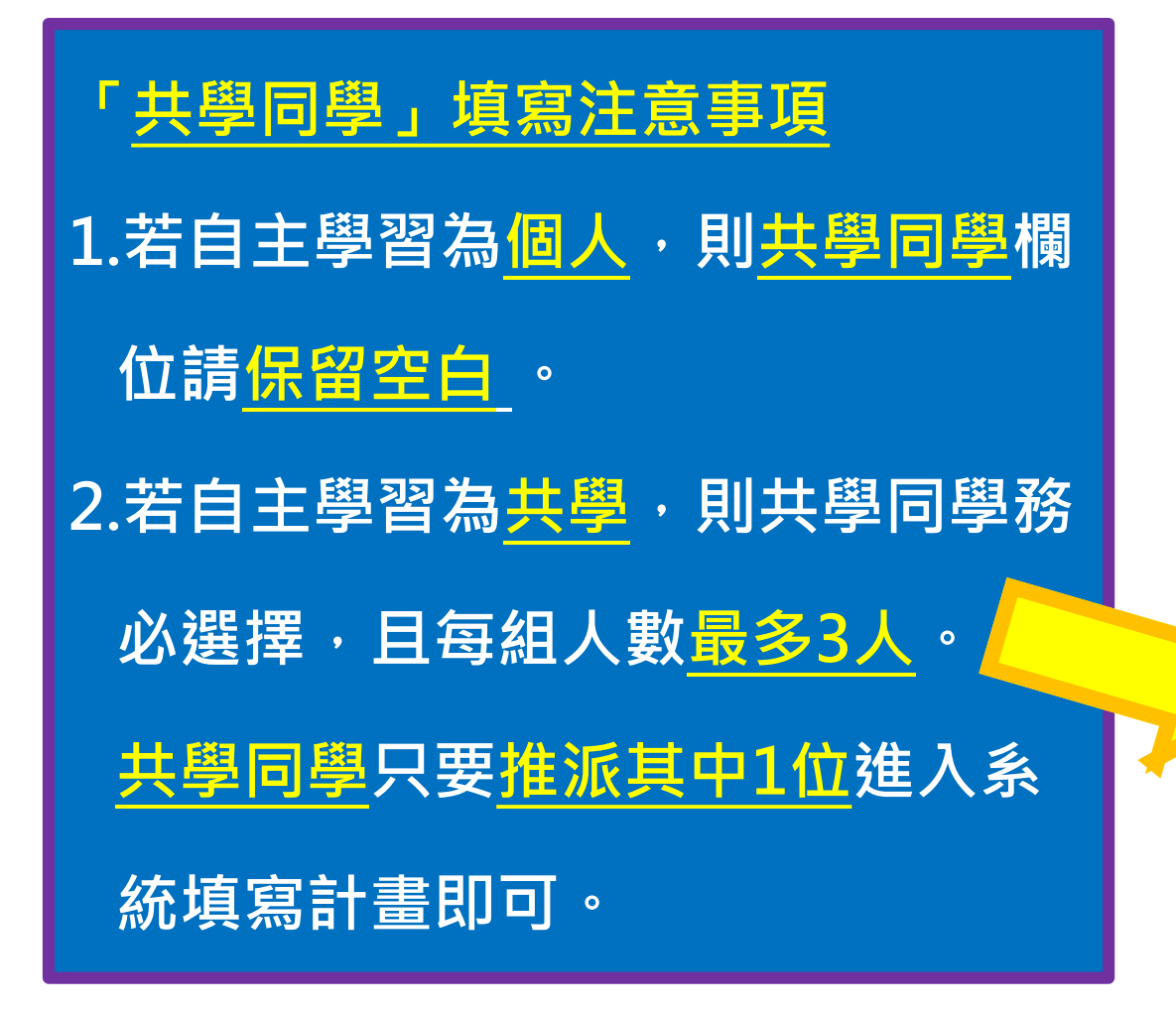

| 個人 or 小組<br>(一組最多3人,小組請續填下欄)       |   |
|------------------------------------|---|
| □ 我會個人獨立完成                         |   |
| □ 我們小組共 人                          |   |
|                                    |   |
| — 必填、最少應勾選1個項目、最多可勾選1個項目           |   |
| 共學同學(審核過後不得拆組)<br>─組最多3人※審核過後不得拆組※ |   |
|                                    |   |
| 年級過濾                               | Ŧ |
| 班級過濾                               | Ŧ |
| 請選擇學生                              | Ŧ |
|                                    |   |
| 在下拉式選單 <u>依序選擇</u>                 |   |
|                                    |   |
| 年級 📥 班級 📥 共學學生                     |   |
|                                    |   |

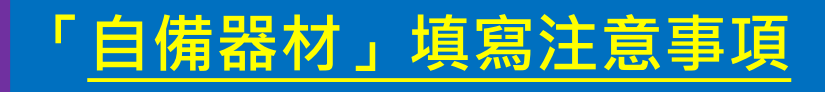

1.品名:即器材名稱 例如 手寫板 2.型號:即器材種類、規格 例如\_12吋液晶、無毒塑膠外 殼+防刮電子紙 3.價格/物品來源: 例如\_自己本來就有 4.功能用途:

• 例如\_增加簡報動態感

| 自備器材1-品名             |  |
|----------------------|--|
| 學習是需要成本的,先思考相關資訊越細越好 |  |
|                      |  |
|                      |  |
|                      |  |
|                      |  |
|                      |  |
| 日備 辞 创 1 - 型 號       |  |
| 學習是需要成本的,先思考相關資訊越細越好 |  |
|                      |  |
|                      |  |
|                      |  |
|                      |  |
| 自備器材1-價格/物品來源        |  |
| 學習是需要成本的,先思考相關資訊越細越好 |  |
|                      |  |
|                      |  |
|                      |  |
|                      |  |
| 白供男材1 市线田济           |  |
| 日開 韶 忉 1- 切 胞 用 述    |  |
| 字首走需要成本的,无思考相關資訊感識越好 |  |
|                      |  |
|                      |  |
|                      |  |
|                      |  |

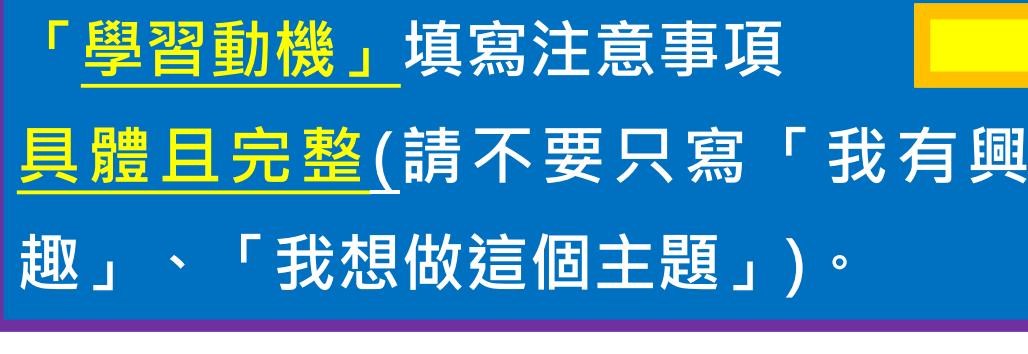

「執行方法」填寫注意事項

<mark>2)項</mark>。

| 興 |                                                                                                    |
|---|----------------------------------------------------------------------------------------------------|
|   | — 必填                                                                                                    |
| 第 | 執行方法<br>例如 1. 參考同類型優秀或可行之學長姐範例。 2. 透過小組分工與討論,完成工作分配。 3. 諮詢相關教師相關經驗,主題如何聚焦、資料如何建<br>第/蒐集資料/期刊/網路資源/線上課程,統整歸納主題所需 5. 其他 |
|   |                                                                                                    |
|   | 計畫目標<br>小提醒:此目標是否為具體明確的目的/目標 (如雙手交互運球100下、正確拼出單字50個)                                                                  |
|   |                                                                                                    |
|   |                                                                                                    |

學習動機

「<u>時間規劃」</u>填寫注意事項 自主學習即使<u>碰到定期考試或放假</u> ,<u>當週的其他時間仍能進行</u>。

若自主學習為個人・則不會選擇

|   |                                  | //     |
|---|----------------------------------|--------|
| _ | — 必填                             |        |
|   | 時間規劃                             |        |
|   | □ 於每週自主學習時間內可完成(每周1小時,可能遇到段考或放假) |        |
|   | □ 除了每週自主學習時間外,預估你會花多少時間完成目標?     | (小時/週) |

立。 4. 相關書

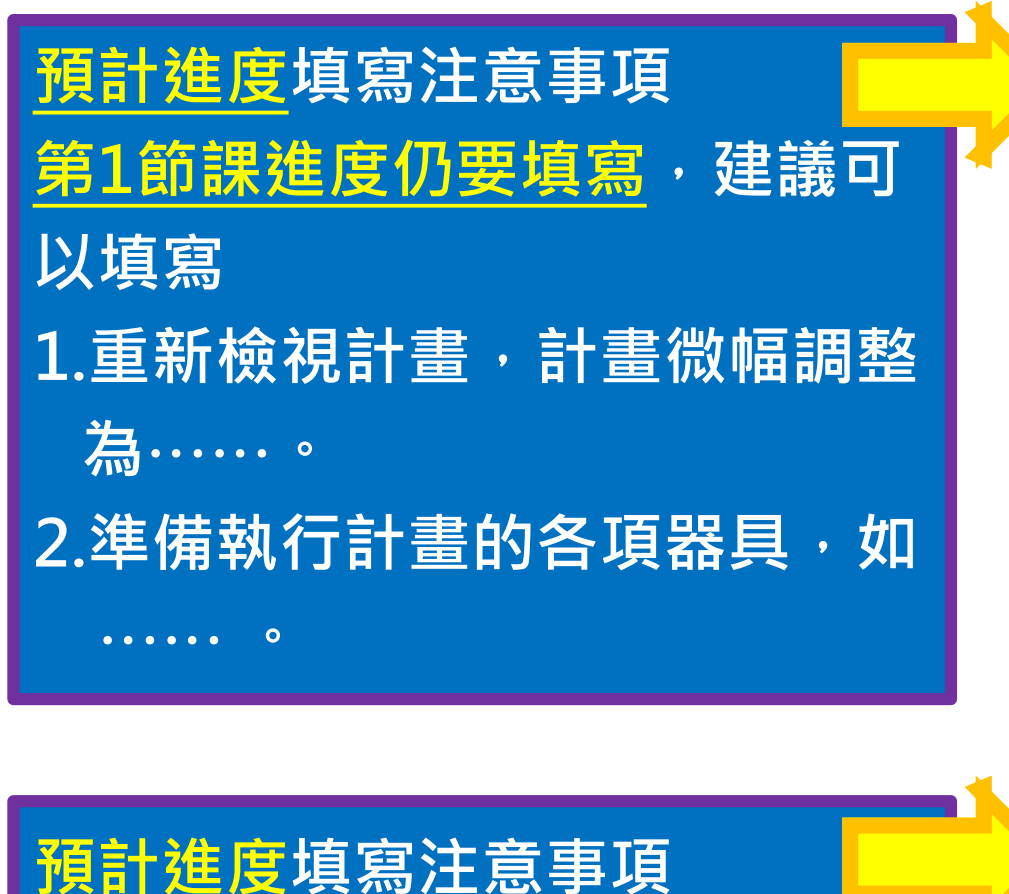

|   | — 必填                                     |
|---|------------------------------------------|
|   | 第2週 - 預定進度                               |
|   | 預定在這個時段做什麼事情呢?                           |
|   |                                          |
|   |                                          |
|   | 一必填                                      |
|   | 第3週 - 預定進度                               |
|   | 預定在這個時段做什麼事情呢?                           |
|   |                                          |
|   |                                          |
|   | — 必填                                     |
|   | 第4週 預完准度                                 |
|   | 57-420 - 」 (RAE 2年) ター<br>預定在這個時段做什麼事情呢? |
|   |                                          |
|   |                                          |
|   | - 必连                                     |
|   |                                          |
| 록 | 第5週 - "現正進度<br>預定在這個時段做什麼事情呢?            |
|   |                                          |
|   |                                          |
|   | 2 ite                                    |
|   |                                          |
|   | 第6週 - 預定進度                               |
|   | 」現在1年2月回1時代2月11月2日中国地で                   |
|   |                                          |
|   |                                          |

第1週 - 預定進度

撰寫各週進度請<u>具體</u>,且112學 年度第2學期實際執行時,仍然 能夠視實際情況修正

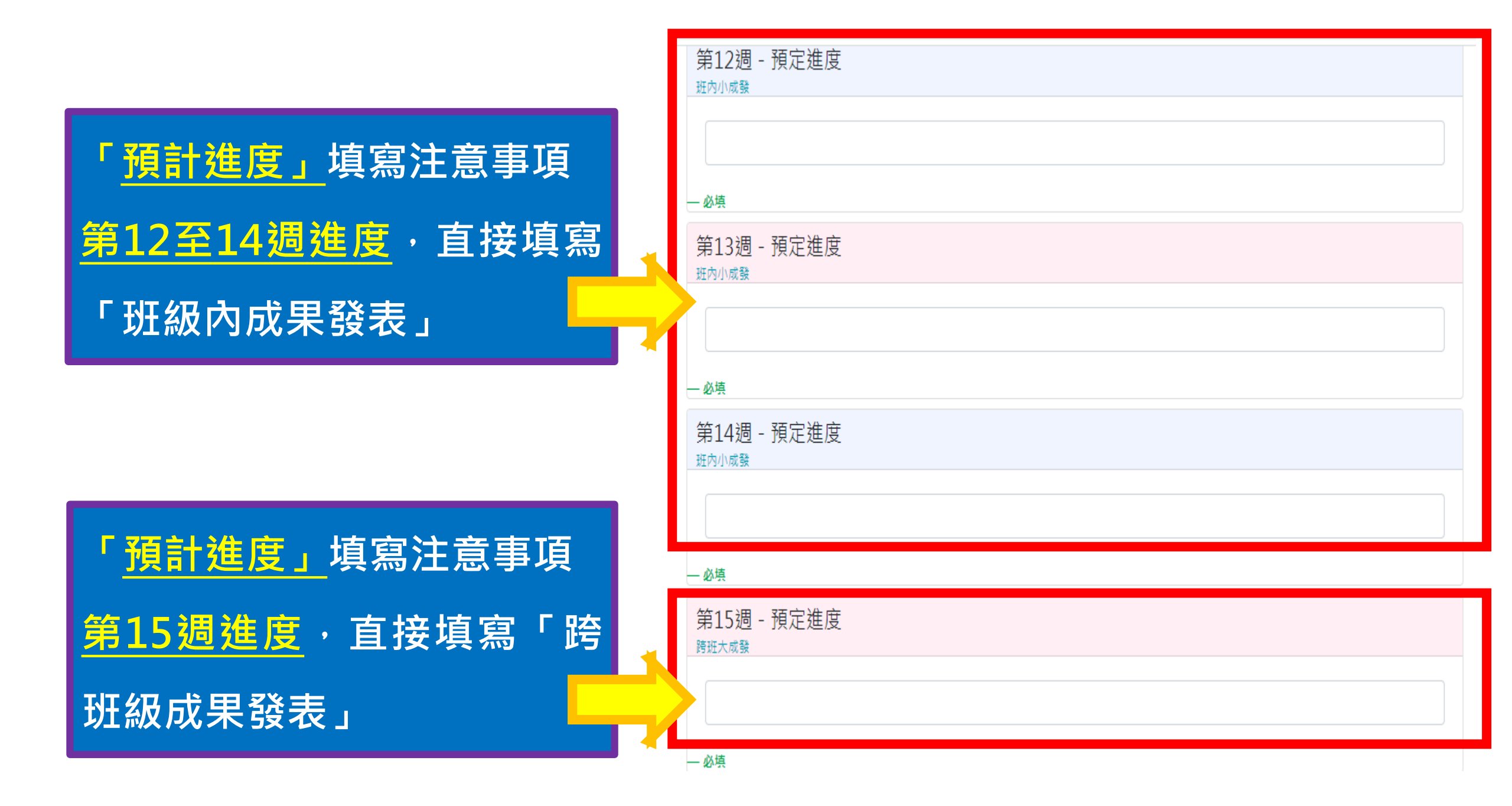

| 「 <u>預計進度」</u> 填寫注意事項  |
|------------------------|
| <u>第16至17週進度</u> ・直接填寫 |
| 「撰寫下個學期的自主學習           |
| 計畫」或「整理自主學習成           |
| 果」                     |

1

| 7 | 第16週 - 預定進度<br><sup></sup> <sup></sup> <sup> </sup> |  |  |  |  |  |  |
|---|-----------------------------------------------------|--|--|--|--|--|--|
|   | — 必填                                                |  |  |  |  |  |  |
|   | 第17週 - 預定進度<br><sub>次學期自主學習計畫撰寫 與時間應用規劃</sub>       |  |  |  |  |  |  |
|   |                                                     |  |  |  |  |  |  |
|   | — 必填                                                |  |  |  |  |  |  |
|   | 第18週 - 預定進度<br><sup>整理檔案資料上傳【學習歷程平台】</sup>          |  |  |  |  |  |  |
| Y |                                                     |  |  |  |  |  |  |

「<u>預計進度」</u>填寫注意事項 <u>第18週進度</u>,直接填寫「上 傳學生學習歷程平台」

## 如何送出113-1計畫給老師審核

|                   | 撰Я       | 高言       | 十畫      | 完成後                | ・務必記征 | 导 <mark>點選</mark> | 中間  |  |  |
|-------------------|----------|----------|---------|--------------------|-------|-------------------|-----|--|--|
| 「紅色框內圖示」,指導老師才能看到 |          |          |         |                    |       |                   |     |  |  |
|                   | ~ 1-     | <u> </u> | ் பட்   | 万二次 小川             |       |                   | (見科 |  |  |
|                   | <b>2</b> | ムセ       | 「山口     | <b>)</b> 頁   科   。 |       |                   |     |  |  |
|                   |          |          |         |                    |       |                   |     |  |  |
|                   | π        | JE X T   | I V Not | 121010118          | 用加大时间 | 827年11八82年        |     |  |  |